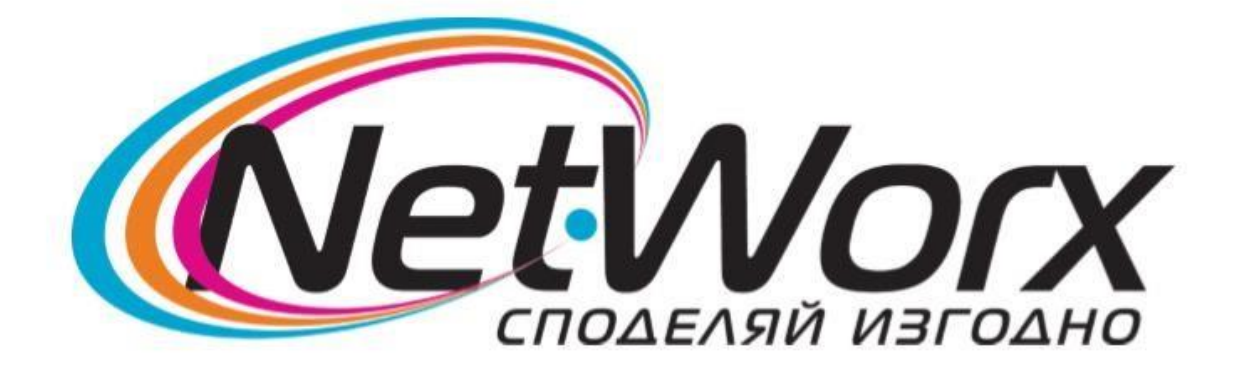

## Ръководство за настройване на каналите на *TB THOMSON*

1.За да се направят първоначалните настройки, натиснете бутон **MENU** от дистанционното.

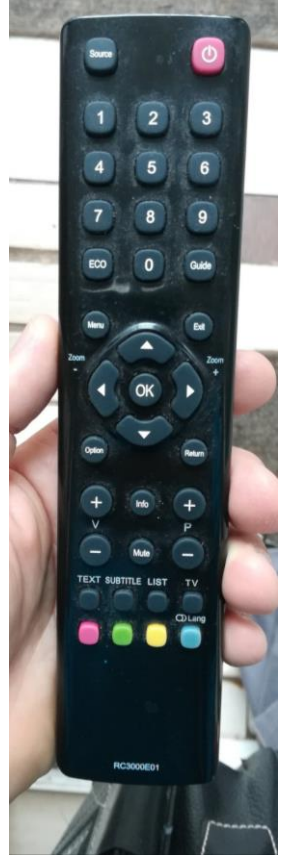

2.Изберете Language/Език. Ще ви се появи прозорец от който трябва да изберете езика, който желаете.

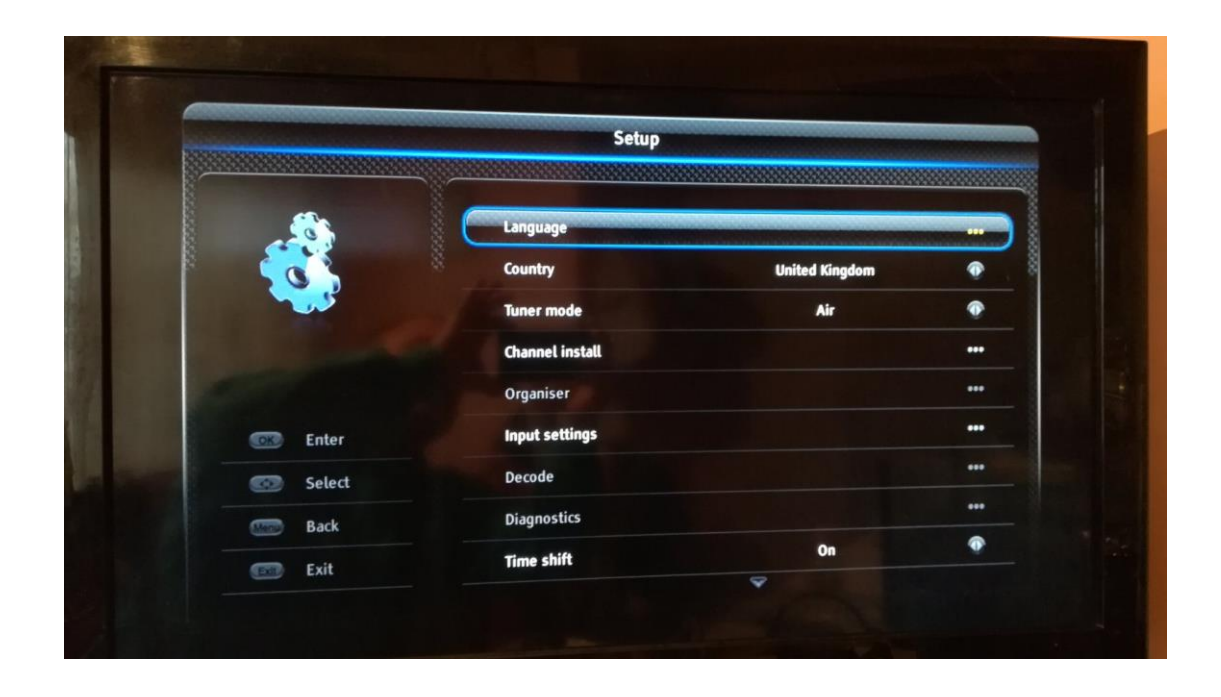

3. Необходимо е да изберете Държава - Полша.

|             | Настройка        |         |     |
|-------------|------------------|---------|-----|
|             | Език             |         |     |
| 0           | Държава          | Полша   |     |
|             | Режим на тунер   | Air     | •   |
|             | Канали           |         | ••• |
|             | Органайзер       |         |     |
|             | Входни настройки |         |     |
| 💽 Избор     | Декодиране       |         |     |
| Холи) Назад | Диагностика      |         |     |
| 💷 Изход     | Последващ запис  | Включен | •   |

4.След държава, е ред да преминете към избора на Режим на тунер – Кабел.

| EXX or                                                                                                    |                  |       |   |
|----------------------------------------------------------------------------------------------------|------------------|-------|---|
|                                                                                                    | Настройка        |       |   |
| and the second second se |                  |       |   |
|                                                                                                    | Език             |       |   |
|                                                                                                    | Държава          | Полша | • |
|                                                                                                    | Режим на тунер   | Кабел |   |
|                                                                                                    | Канали           |       |   |
| and the second                                                                                                    | Органайзер       |       |   |
|                                                                                                    | Входни настройки |       |   |
| 💿 Избор                                                                                                    | Декодиране       |       |   |

5.След това влизате в Канали

|         | Настройка        |       |     |
|---------|------------------|-------|-----|
|         | Език             |       |     |
|         | Държава          | Полша | ••• |
|         | Режим на тунер   | Кабел | •   |
|         | Канали           |       |     |
|         | Органайзер       |       | ••• |
| Потвърж | Входни настройки |       |     |
| Избор   | Декодиране       |       |     |
| Назад   | диагностика      |       | ••• |

- 6. От прозореца, който ще ви се появи избирате следните настройки:
  - Режим на сканиране Напред
  - Честота (KHZ) 306000
  - -Модулация 128 QAM
  - -Скорост:символи 6875 (Ksym/s)
  - -ID на мрежа 1

|      | Сканиране на всички ка   | нали   |   |
|------|--------------------------|--------|---|
| P.   | Letter                   | 0%     |   |
|      | Режим на сканиране       | Напред | ۲ |
|      | Честота (КНz)            | 306000 |   |
|      | Модулация:               | 128QAM | • |
| зад  | Скорост:символи (Ksym/s) | 6875   |   |
| 3X0Л | Ид.код на мрежа          | 1_     |   |

7. След направите настройките, натиснете бутона със Стрелка надолу. Ще видите опцията Сканиране. След като я изберете, ще стартира търсенето на каналите. Изчаквате, докато се появи прозорец с подредените канали.

| Спист | к на ка | налите - Всички      |                                                                                                    |  |
|-------|---------|----------------------|----------------------------------------------------------------------------------------------------|--|
| D     | 1       | EHT 1 HD             | _                                                                                                    |  |
| D     | 2       | bTV HD               | and the second second se |  |
| D     | 3       | Nova TV              |                                                                                                    |  |
| D     | 4       | TVN HD               |                                                                                                    |  |
| D     | 5       | BTV Comedy HD        |                                                                                                    |  |
| D     | 6       | BTV Cinema HD        |                                                                                                    |  |
| D     | 7       | Diema Family         | A                                                                                                    |  |
| D     | 8       | Diema                |                                                                                                    |  |
| D     | 9       | Kino Nova            |                                                                                                    |  |
| D     | 10      | <b>bTV Action HD</b> |                                                                                                    |  |
| D     | 11      | Networx Info         |                                                                                                    |  |
| D     | 12      | TLC                  |                                                                                                    |  |